# Kensington®

# **PresentAir<sup>™</sup> Pro**

# Bluetooth<sup>®</sup> 4.0 LE Presenter

# QUICK START GUIDE

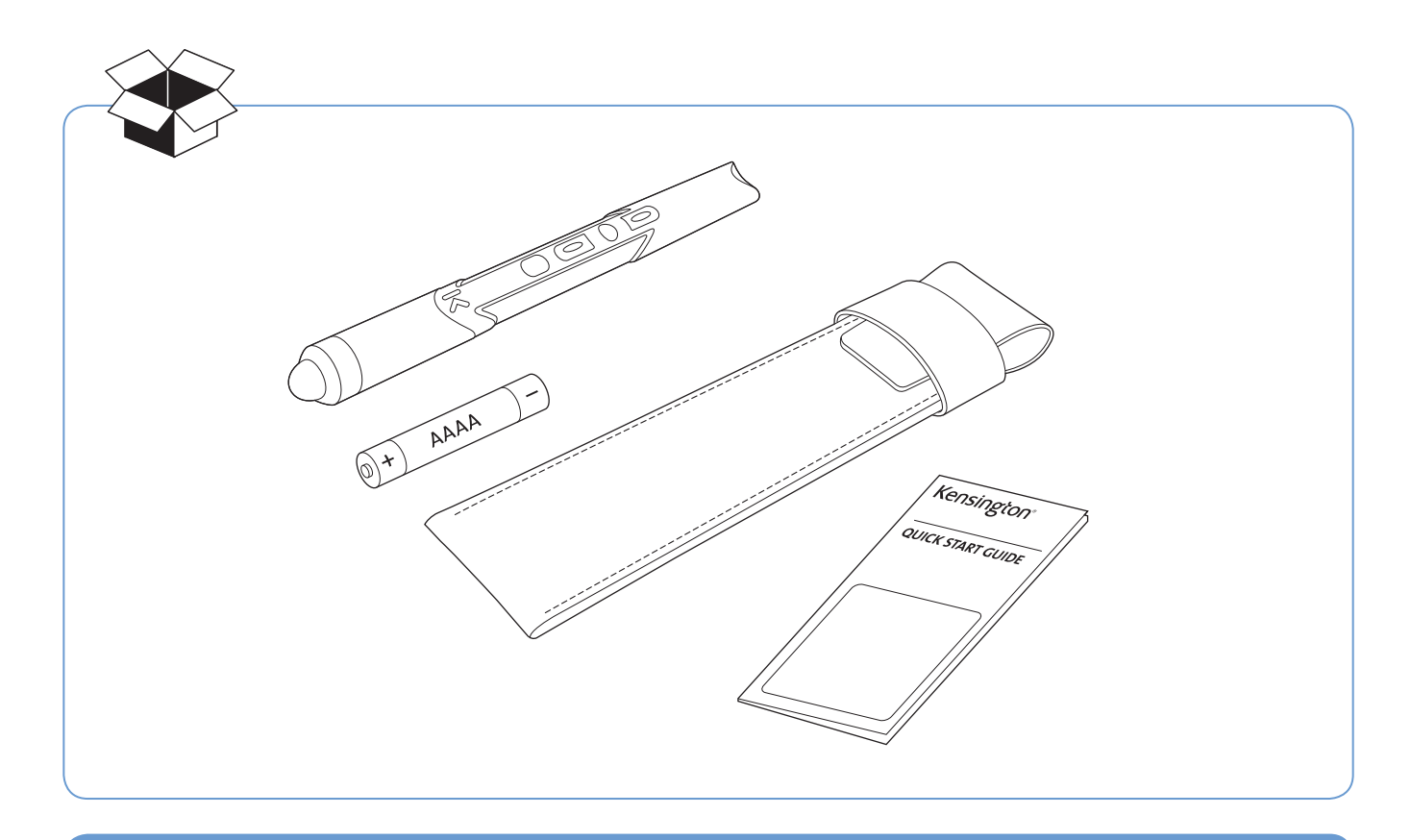

Register New Product Now To Activate Warranty! register.kensington.com

# **PresentAir<sup>™</sup> Pro** Bluetooth<sup>®</sup> 4.0 LE Presenter

| Components         | 3 |
|--------------------|---|
| Getting started    | 3 |
| Power and Battery  | 4 |
| Pairing            | 4 |
| Modes              | 4 |
| Mode Switching     | 4 |
| Hardware Reset     | 6 |
| Stylus Replacement | 6 |

# Windows<sup>®</sup> 8

| Pairing with Windows 8                              | 7 |
|-----------------------------------------------------|---|
| Pairing using PresenterWorks™ App — Windows 8       | 8 |
| Using PresenterWorks for Windows 8                  | 9 |
| Waking PresentAir Pro                               | 9 |
| Unpairing PresentAir Pro While Using PresenterWorks | 9 |

#### iOS™

| Pairing with iOS                                    | 10 |
|-----------------------------------------------------|----|
| Pairing using PresenterWorks App — iOS              | 11 |
| Using PresenterWorks for iOS                        | 12 |
| Waking PresentAir Pro                               | 12 |
| Unpairing PresentAir Pro While Using PresenterWorks | 12 |

## Android™

| Pairing with Android                         | 13 |
|----------------------------------------------|----|
| Pairing using PresenterWorks App — Android   | 14 |
| Using PresenterWorks for Android             | 15 |
| Waking PresentAir Pro                        | 15 |
| Unpairing PresentAir Pro While Using Android | 15 |
| Technical Support                            | 16 |

# Components

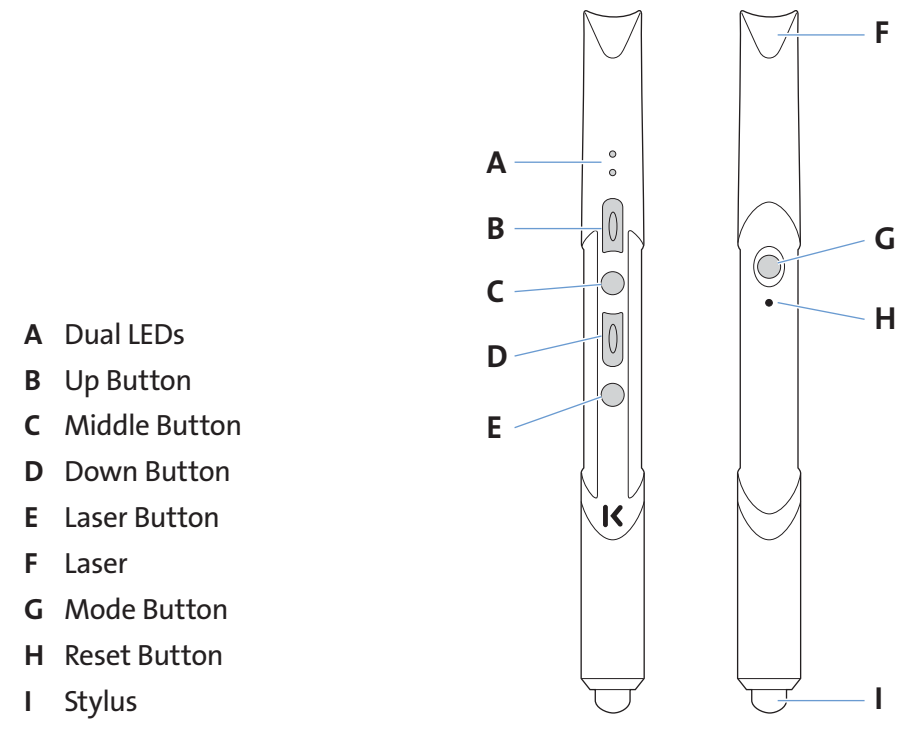

# **Getting started**

1. Unscrew cap assembly from PresentAir Pro

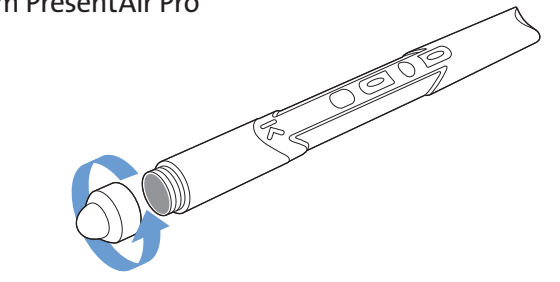

2. Insert battery negative (-) side first into PresentAir Pro

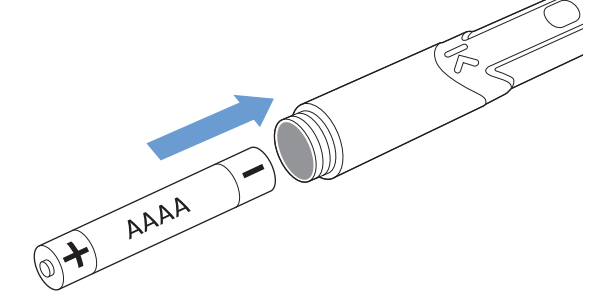

3. Screw cap assembly back onto PresentAir Pro

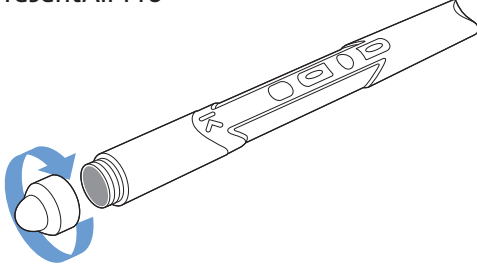

# **Power and Battery**

- 1. Upon installation of battery, PresentAir Pro will automatically power on.
- 2. From On State
  - a. To Turn Power Off Press and hold the **Mode Button** until the red LED blinks, then release. PresentAir Pro will proceed to power off.
- 3. From Off State
  - a. To Turn Power On Press the **Mode Button** for 1 second and release. The green LED will blink then turn off, indicating that PresentAir Pro has powered on.
  - b. To Pair Device Press and hold the **Mode Button** for 3 to 6 seconds until the blue LED begins to blink. The green LED will blink first (indicating that PresentAir Pro has powered on), then the blue LED will blink slowly (indicating that PresentAir Pro has entered pairing mode). When the blue LED starts to blink, release the **Mode Button**. PresentAir Pro will remain in pairing mode for 3 minutes, or until paired to a device.
- 4. After 15 minutes of inactivity, the PresentAir Pro will power off to further preserve battery life. From the off state, pressing the **Mode Button** or **Laser Button** will wake the PresentAir Pro.

### Pairing

- 1. Install the battery into the PresentAir Pro.
- 2. Navigate to your device's Bluetooth setting.
- 3. Turn off the PresentAir Pro if it is already on.
- 4. Press and hold the **Mode Button** on the PresentAir Pro until the blue LED begins blinking. This will put the PresentAir Pro into pairing mode.
- 5. Find the PresentAir Pro in your device's list of available devices, select **PresentAir XXXX**, and **Pair**.
- 6. When the pairing process is complete, your PresentAir Pro is ready to use.
- 7. For more information on pairing, please refer to the **Pairing Section** of this guide.

#### **Notes About Pairing**

- PresentAir Pro cannot be paired with more than one device at the same time
- To pair PresentAir Pro with a new device, it must first be unpaired/disconnected from the currently paired device.
- When pairing with Windows 8, make sure your Bluetooth driver is up to date.
  - In Windows 8, Bluetooth power settings may need to be modified for better performance. Please refer to the <u>PresentAir Pro FAQ</u> for more information

### Modes

PresentAir Pro has three modes: Presentation Mode, Media Mode, and Custom Mode. Each mode function is shown below. Mode functions can also be reconfigured using the optional PresenterWorks app, which is available online at the Windows Store, the Apple App Store, and the Google Play Store.

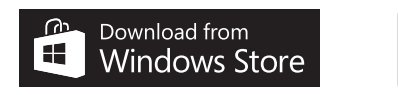

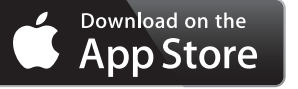

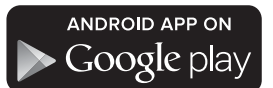

# **Mode Switching**

To switch between modes, press the **Mode Button** and the **Up**, or **Middle**, or **Down** button at the same time to switch between **Presenter**, **Media**, or **Custom** mode respectively.

| Button                               | Presenter Mode<br>(LED = Orange 😑 ) | Media Mode<br>(LED = Blue 🔵 ) | Custom Mode<br>(LED = Green 💿 ) |
|--------------------------------------|-------------------------------------|-------------------------------|---------------------------------|
| Up Button                            | Next slide                          | Next track                    | Select text right               |
| Middle Button                        | Black screen                        | Play/Pause                    | Copy text                       |
| Down Button                          | Previous slide                      | Previous track                | Select text left                |
| Laser Button                         | Turn on Laser                       | Turn on Laser                 | Turn on Laser                   |
| Mode Selection Button<br>Combination | Up + Mode                           | Middle + Mode                 | Down + Mode                     |

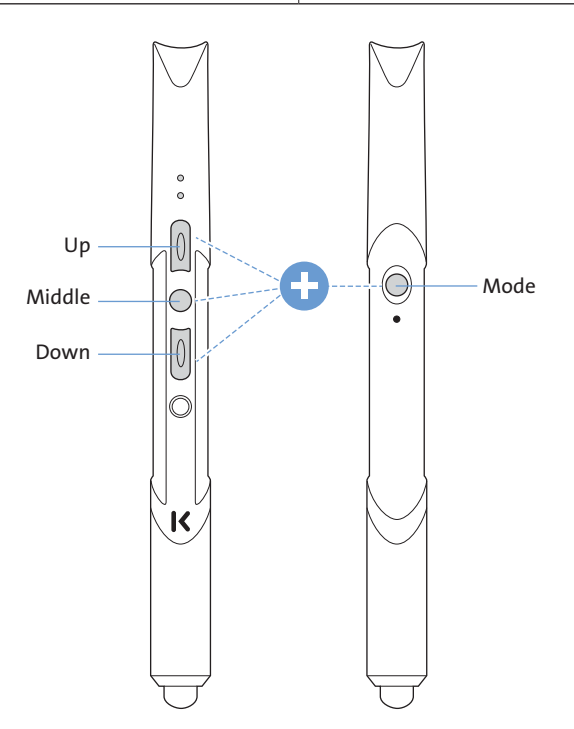

### **Hardware Reset**

If the device stops functioning properly or has become unresponsive, perform a hardware reset by pressing the reset button. The **Reset Button** can be accessed using a paper clip. When the **Reset Button** is pressed, the LED indicator will blink green. After resetting, the pairing sequence may need to be performed again before use.

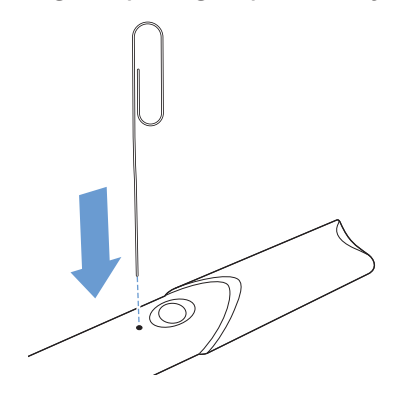

### **Stylus Replacement**

To replace the stylus tip, unscrew the cap assembly. Within the cap assembly, remove the previous stylus tip and replace with the new stylus tip. With all the components in place, screw the cap assembly back onto the PresentAir Pro.

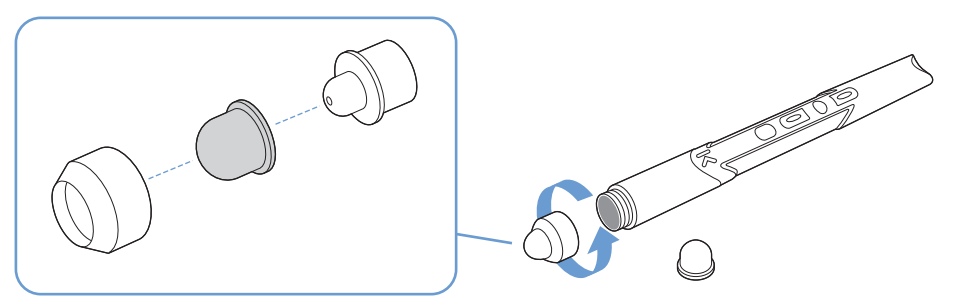

# **Pairing with Windows 8**

- 1. Before pairing to a Bluetooth 4.0 compatible device, make sure of the following:
  - a. Your device's Bluetooth function is on
  - b. A battery has been installed into the PresentAir Pro
  - c. The PresentAir Pro is with 30 feet (10 meters) of your device
  - d. The PresentAir is powered OFF
- 2. In the search bar on the start screen, type "Bluetooth" and select Bluetooth Settings.

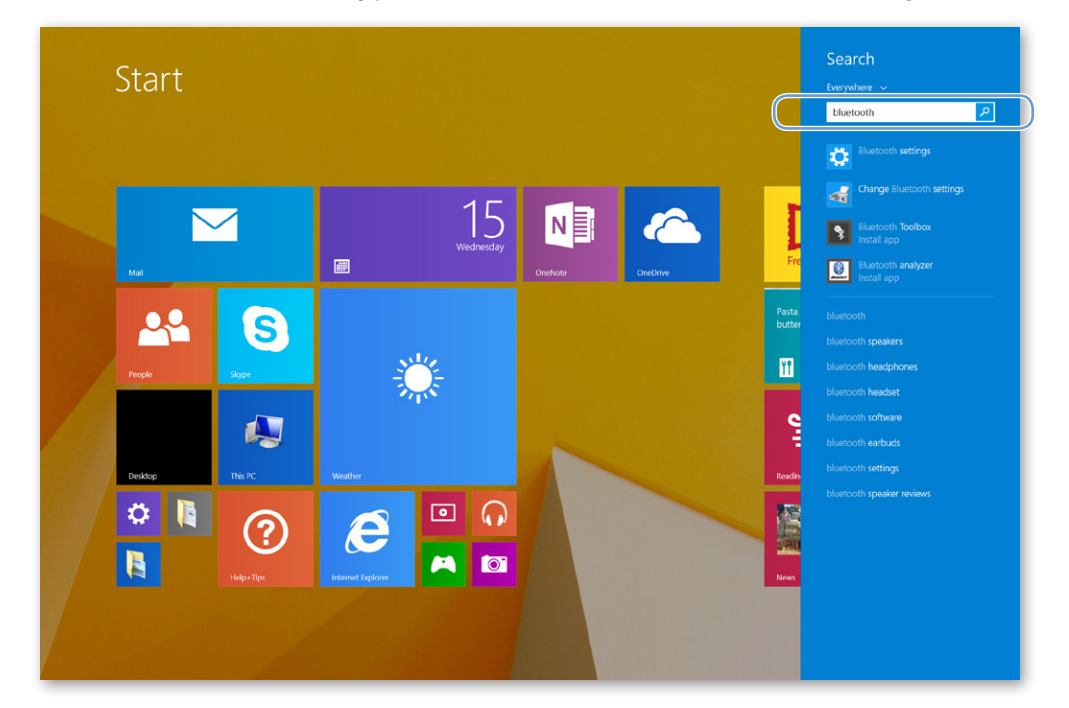

3. On the PresentAir Pro, press and hold the **Mode Button** until the blue LED blinks, then release. If the PresentAir Pro blinks red instead, release the **Mode Button** and try again. A device will show up as **PresentAir**. Select this device and select **Pair**.

| PC and devices                                                                                                    | Managa Pluataath davices                                                                                                    |
|----------------------------------------------------------------------------------------------------|----------------------------------------------------------------------------------------------------|
| PC and devices       P         Lock screen       Display         Bkuetooth       P         Devices       Mouse and touchpad         Typing       Corners and edges         Power and skeep       AutoPky         Disk space       PC info | Manage Bluetooth devices         Buttore         Image: Status of the status of the sta |
|                                                                                                    |                                                                                                    |

4. Ensure that the pairing process completes before using.

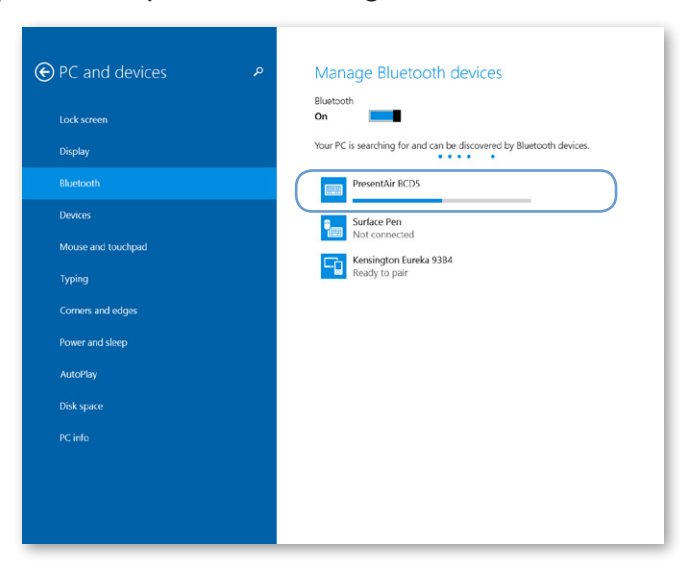

5. When connected, the PresentAir Pro is ready to use.

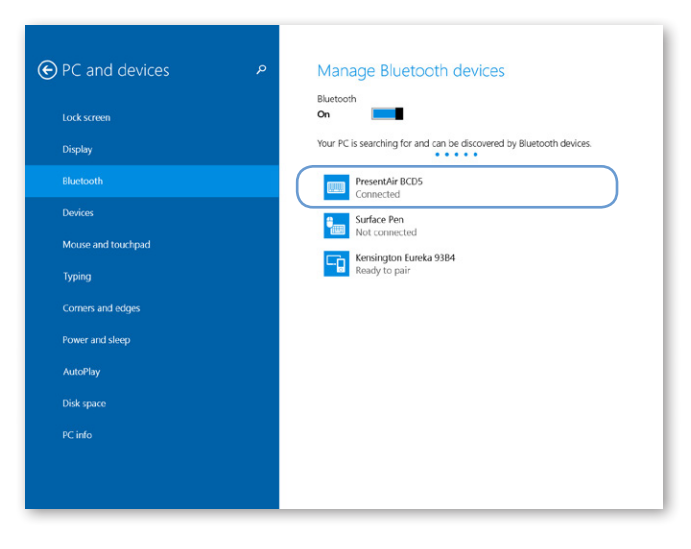

#### Pairing using PresenterWorks App — Windows 8

- 1. Before pairing to a Bluetooth 4.0 compatible device, make sure of the following:
  - a. Your device's Bluetooth function is on
  - b. A battery has been installed into the PresentAir Pro
  - c. The PresentAir Pro is with 30 feet (10 meters) of your device
  - d. The PresentAir is powered OFF
- 2. Download and install the PresenterWorks App
  - a. The app can be downloaded from the Windows Store
- 3. Pair the PresentAir Pro to your Windows 8 compatible device using the above pairing instructions.

- 4. Run the app and follow on-screen instructions for Pairing:
  - a. Your PresentAir Pro is now connected and ready to use.

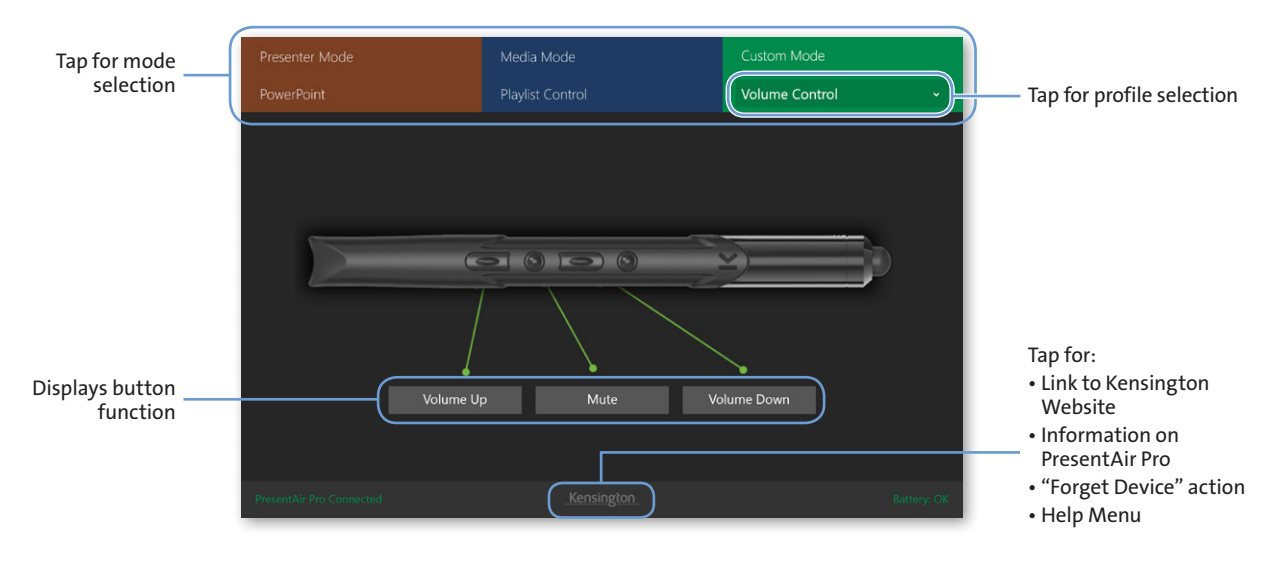

#### **Using PresenterWorks for Windows 8**

- The PresenterWorks app allows for the customization of the buttons and modes on the PresentAir Pro
- PresenterWorks lets you choose from a preset list of profiles for each mode
  - Presenter Mode
  - Media Mode
  - Custom Mode
- Each profile is pre-programmed with a set of commands

#### Waking PresentAir Pro

- When inactive, PresentAir Pro will enter a sleep mode or power OFF. When this happens, PresenterWorks will not be able to detect the PresentAir Pro.
  - To wake the PresentAir Pro from sleep, press any button
  - To power PresentAir Pro ON from the OFF state, press the Mode Button
- After powering ON the PresentAir Pro, the app will reconnect

#### **Unpairing PresentAir Pro While Using PresenterWorks**

- To unpair PresentAir Pro from a connected device, press Forget Device from the PresenterWorks dashboard
- After unpairing from the app, proceed to your Bluetooth settings and disconnect/forget the PresentAir Pro

#### For more information on pairing with Windows 8, refer the FAQ on Kensington FAQ link

# Pairing with iOS

- 1. Before pairing to a Bluetooth 4.0 compatible device, make sure of the following:
  - a. Your device's Bluetooth function is on
  - b. A battery has been installed into the PresentAir Pro
  - c. The PresentAir Pro is with 30 feet (10 meters) of your device
  - d. The PresentAir is powered OFF
- 2. From the **Settings Menu**, select **Bluetooth**. On the PresentAir Pro, press and hold the **Mode Button** until the blue LED blinks, then release. A device will show up as **PresentAir**.

| iPad 🗢       |                      |            |   | 2:20 PM                                | ≁ 🕸 38% 🔳 🔿                            |
|--------------|----------------------|------------|---|----------------------------------------|----------------------------------------|
|              | Setting              | gs         |   | Blueto                                 | oth                                    |
|              |                      |            |   |                                        |                                        |
| ≁            | Airplane Mode        | $\bigcirc$ |   | Bluetooth                              |                                        |
| <b>?</b>     | Wi-Fi                | ACCO-GUEST |   | Now discoverable as "BXBautis's iPad". |                                        |
| *            | Bluetooth            | On         |   | MY DEVICES                             |                                        |
|              |                      |            |   | Bluetooth Wireless Keyboard            | Not Connected (1)                      |
| C            | Notifications        |            |   | OTHER DEVICES                          |                                        |
|              | Control Center       |            |   | KENSINGTON                             |                                        |
| C            | Do Not Disturb       |            | ( | PresentAir BCD5                        | N <sup>1</sup> /2<br>N <sup>1</sup> /2 |
|              |                      |            |   |                                        |                                        |
|              | General              |            |   |                                        |                                        |
| AA           | Display & Bright     | tness      |   |                                        |                                        |
| *            | Wallpaper            |            |   |                                        |                                        |
| <b>■</b> ))) | Sounds               |            |   |                                        |                                        |
| A            | Passcode             |            |   |                                        |                                        |
| U            | Privacy              |            |   |                                        |                                        |
|              | iCloud               |            |   |                                        |                                        |
| -            | brian bautista@omail | com        |   |                                        |                                        |

3. Select PresentAir. When prompted, select Pair.

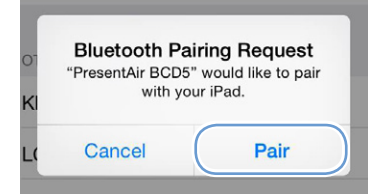

4. When connected, the PresentAir Pro is ready to use.

| iPad 🗢      |                                    |            | 2:20 PM                                | ᠠ 🕏 38% ∎그       |
|-------------|------------------------------------|------------|----------------------------------------|------------------|
|             | Settings                           |            | Bluetooth                              |                  |
|             |                                    |            |                                        |                  |
| ≁           | Airplane Mode                      | $\bigcirc$ | Bluetooth                              |                  |
| <b>?</b>    | Wi-Fi ACCO-G                       | GUEST      | Now discoverable as "BXBautis's iPad". |                  |
| *           | Bluetooth                          | On         | MY DEVICES                             |                  |
|             |                                    |            | Bluetooth Wireless Keyboard            | Not Connected () |
|             | Notifications                      |            | PresentAir BCD5                        | Connected (i)    |
|             | Control Center                     |            | 071/52 DD 4050 - <sup>316</sup>        |                  |
| C           | Do Not Disturb                     |            | OTHER DEVICES 300                      |                  |
|             |                                    |            |                                        |                  |
| ٢           | General                            |            |                                        |                  |
| AA          | Display & Brightness               |            |                                        |                  |
|             | Wallpaper                          |            |                                        |                  |
| <b>(</b> )) | Sounds                             |            |                                        |                  |
| â           | Passcode                           |            |                                        |                  |
|             | Privacy                            |            |                                        |                  |
|             |                                    |            |                                        |                  |
|             | iCloud<br>brian bautista@omail.com |            |                                        |                  |

#### Pairing using PresenterWorks App — iOS

- 1. Before pairing to a Bluetooth 4.0 compatible device, make sure of the following:
  - a. Your device's Bluetooth function is on
  - b. A battery has been installed into the PresentAir Pro
  - c. The PresentAir Pro is with 30 feet (10 meters) of your device
  - d. The PresentAir is powered OFF
- 2. Download and install the PresenterWorks App
  - a. The app can be downloaded from the Apple Store

- 3. Run the app and follow on-screen instructions for Pairing:
  - a. Your PresentAir Pro is now connected and ready to use.

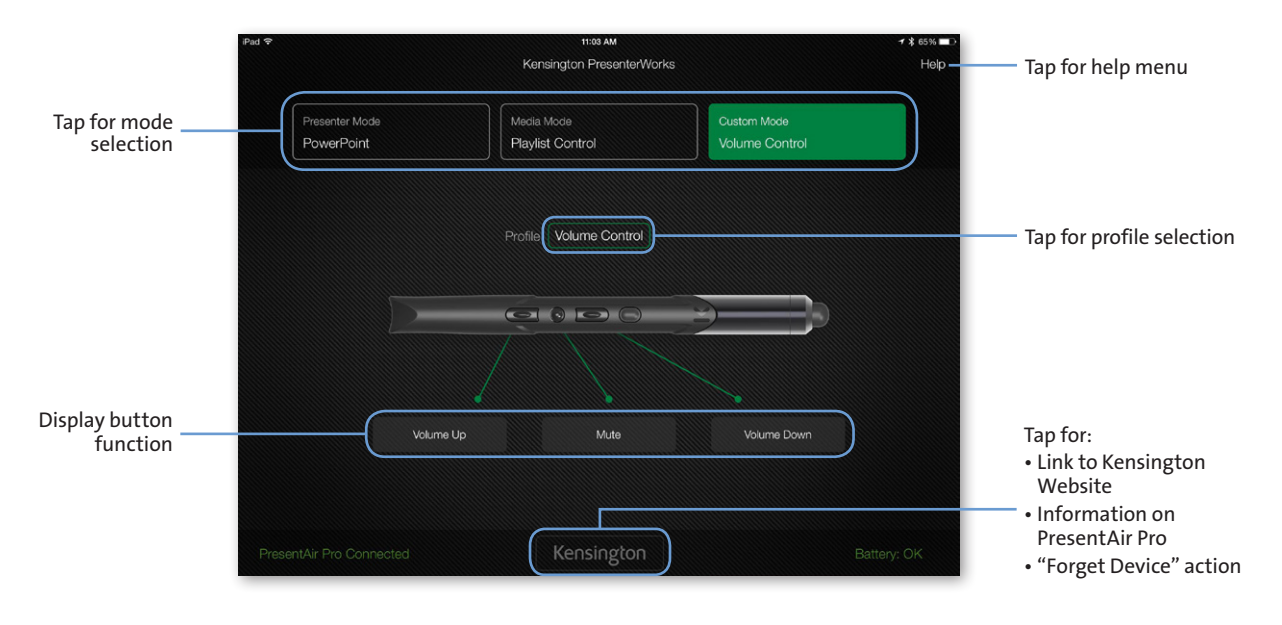

#### **Using PresenterWorks for iOS**

- The PresenterWorks app allows for the customization of the buttons and modes on the PresentAir Pro
- PresenterWorks lets you choose from a preset list of profiles for each mode
  - Presenter Mode
  - Media Mode
  - Custom Mode
- Each profile is pre-programmed with a set of commands

#### Waking PresentAir Pro

- When inactive, PresentAir Pro will enter a sleep mode or power OFF. When this happens, PresenterWorks will not be able to detect the PresentAir Pro.
  - To wake the PresentAir Pro from sleep, press any button
  - To power PresentAir Pro ON from the OFF state, press the Mode Button
- After powering ON the PresentAir Pro, the app will reconnect

#### **Unpairing PresentAir Pro While Using PresenterWorks**

- To unpair PresentAir Pro from a connected device, press Forget Device from the PresenterWorks dashboard
- After unpairing from the app, proceed to your Bluetooth settings and disconnect/forget the PresentAir Pro

# Pairing with Android™

- 1. Before pairing to a Bluetooth 4.0 compatible device, make sure of the following:
  - a. Your device's Bluetooth function is on
  - b. A battery has been installed into the PresentAir Pro
  - c. The PresentAir Pro is with 30 feet (10 meters) of your device
  - d. The PresentAir is powered OFF
- 2. From the Applications menu, select Settings.

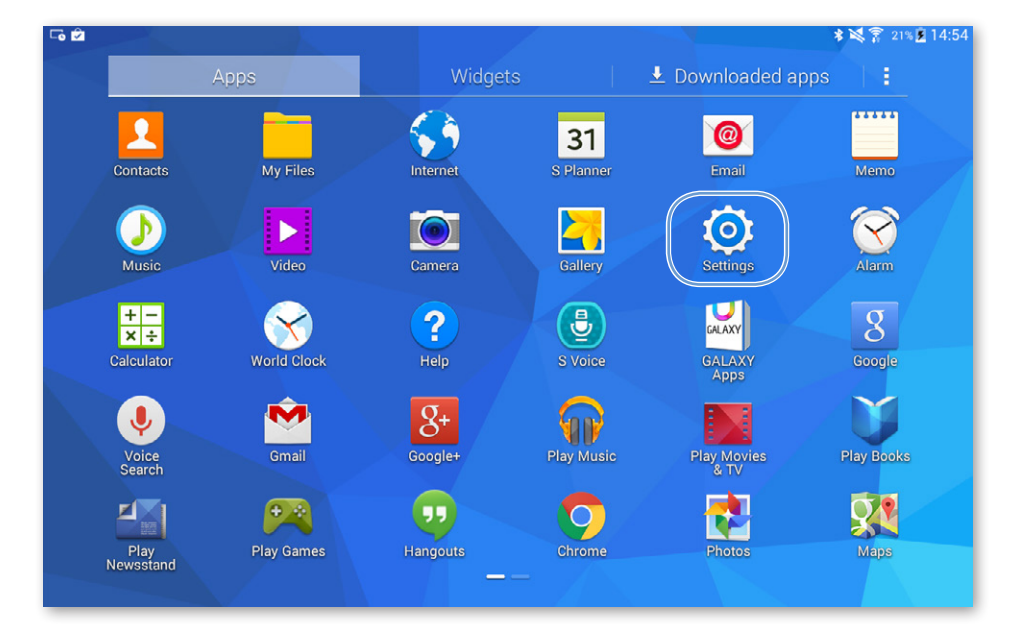

3. From the **Settings Menu**, select **Bluetooth**. On the PresentAir Pro, press and hold the **Mode Button** until the blue LED blinks, then release. A device will show up as **PresentAir**. Select this device and pairing will begin.

| NETWORK CONNECTIONS   Image:   Image:   < | Connections Device                                                                                                    | Controls General                                                                                                    | Stop Q     |
|----------------------------------------------------------------------------------------------------|----------------------------------------------------------------------------------------------------|----------------------------------------------------------------------------------------------------|------------|
|                                                                                                    | NETWORK CONNECTIONS          Wi-Fi         Bluetooth         Airplane mode         Data usage         Location         More networks         CONNECT AND SHARE         Nearby devices         Screen Mirroring | Bluetooth MY DEVICE CKensington Only visible to paired devices. Tap to make visible to other devices. AVAILABLE DEVICES PresentAir BCD5 KENSINGTON Kensington BT Keyboard | O SCANNING |

4. When paired, the PresentAir Pro is ready to use.

| Connections Device                                                                                                    | Controls General                                                                                                    | Scan Q 🕴 |
|----------------------------------------------------------------------------------------------------|----------------------------------------------------------------------------------------------------|----------|
| NETWORK CONNECTIONS            Wi-Fi             Bluetooth               Airplane mode            Data usage             Location             More networks             CONNECT AND SHARE             Nearby devices             Screen Mirroring | Bluetooth  MY DEVICE  Kensington Not visible to other devices. Tap to make visible to nearby devices.  PAIRED DEVICES  PresentAir BCD5 Connected to input device.  AVAILABLE DEVICES  KENSINGTON  Kensington BT Keyboard | Scan Q : |
|                                                                                                    |                                                                                                    |          |

#### Pairing using PresenterWorks App — Android

- 1. Before pairing to a Bluetooth 4.0 compatible device, make sure of the following:
  - a. Your device's Bluetooth function is on
  - b. A battery has been installed into the PresentAir Pro
  - c. The PresentAir Pro is with 30 feet (10 meters) of your device
  - d. The PresentAir is powered OFF
- 2. Download and install the PresenterWorks App.
  - a. The app can be downloaded from the Google Play Store
- 3. Pair the PresentAir Pro to your Android compatible device using the above pairing instructions.
- 4. Run the app and follow on-screen instructions for Pairing:
  - a. Your PresentAir Pro is now connected and ready to use.

|                              |                           |                                |                               | 🚸 🎓 38% 🚆 11:29 |                                                                                       |
|------------------------------|---------------------------|--------------------------------|-------------------------------|-----------------|---------------------------------------------------------------------------------------|
|                              | Kensington PresenterWorks |                                |                               | Help —          | —— Tap for:                                                                           |
| Tap for mode selection ——    | Presenter Mode<br>Slides  | Media Mode<br>Playlist Control | Custom Mode<br>Volume Control |                 | Link to Kensington     Website                                                        |
| Tap for profile selection —— | Profile: Volume Control   | ).                             |                               |                 | <ul> <li>PresentAir Pro</li> <li>"Forget Device" action</li> <li>Help menu</li> </ul> |
| Displays button<br>function  | •                         | Volume Up Mute                 | Volume Down                   |                 |                                                                                       |
|                              | PresentAir Pro Connected  | Kensington                     |                               | Battery: OK     |                                                                                       |

#### **Using PresenterWorks for Android**

- The PresenterWorks app allows for the customization of the buttons and modes in PresentAir
- PresenterWorks lets you choose from a preset list of profiles for each mode
  - Presenter Mode
  - Media Mode
  - Custom Mode
- Each profile is pre-programmed with a set of commands

#### Waking PresentAir Pro

- When inactive, PresentAir Pro will enter a sleep mode or power OFF. When this happens, PresenterWorks will not be able to detect the PresentAir Pro
  - To wake the PresentAir Pro from sleep, press any button
  - To power PresentAir Pro ON from the OFF state, press the Mode Button
- After powering ON the PresentAir Pro, the app will reconnect

#### **Unpairing PresentAir Pro While Using Android**

- To unpair PresentAir Pro from a connected device, press Forget Device from the PresenterWorks dashboard
- After unpairing from the app, proceed to your Bluetooth settings and disconnect/forget the PresentAir Pro

# **Technical Support**

Technical support is available to all registered users of Kensington products.

#### Web Support

You may find the answer to your problem in the Frequently Asked Questions (FAQ) section of the Support area on the Kensington Website: **www.support.kensington.com** 

#### **Telephone Support**

There is no charge for technical support except long-distance charges where applicable. Please visit **www.kensington.com** for telephone support hours.

- U.S. 800-535-4242 or 650-572-2700
- Canada 800-268-3447

Please note the following when calling support:

- Name, address, and telephone number
- Name of Kensington Product
- Make and model of your computer
- System software and version
- Symptoms of the problem and what led to them

#### FEDERAL COMMUNICATION COMMISSION INTERFERENCE STATEMENT

This device complies with Part 15 of the FCC Rules. Operation is subject to the following two conditions: (1) This device may not cause harmful interference, and (2) This device must accept any interference received, including interference that may cause undesired operation.

**Modifications:** Modifications not expressly approved by Kensington may void the user's authority to operate the device under FCC regulations and must not be made.

**Shielded Cables:** In order to meet FCC requirements, all connections to equipment using a Kensington input device should be made using only the shielded cables.

#### **CLASS 2 LASER SAFETY STATEMENT**

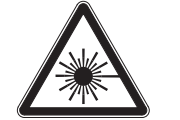

ATTENTION: LASER RADIATION DO NOT STARE INTO BEAM CLASS 2 LASER PRODUCT

WAVELENGTH:650+/-20nm OPTICAL POWER:<1mW 60825-1:2007-EN60825-1:2007 ED 2.0 This laser device complies with International Standard IEC/EN 60825-1:ED 2. 2007, Class 2 Laser Product and also complies with 21 CFR 1040.10 and 1040.11, except for deviations pursuant to laser Notice No. 50, dated June 24, 2007:

- 1. Emission of parallel beam of visible light;
- 2. Maximum Power of 1 milliwatt CW, wavelength range of 650±20 nanometers;
- 3. Operating temp between 0°C (32°F) to 40°C (104°F)
- Do not disassemble the device
- Do not use the device outside of its specified operating temperature range. If the device is exposed to an environment outside of its prescribed operation, turn off the device and allow the temperature to stabilize within the specified operation range before using the device.

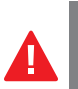

| <b>4</b> l | J | П | OI |
|------------|---|---|----|
|            |   |   |    |

This device has no serviceable parts. Use of controls or adjustments or performance of procedures other than those specified herein may result in hazardous radiation exposure.

#### INDUSTRY CANADA CONFORMITY

This device has been tested and found to comply with the limits specified in RSS-210. Operation is subject to the following two conditions: (1) This device may not cause interference, and (2) This device must accept any interference, including interference that may cause undesired operation of the device.

#### **CE DECLARATION OF CONFORMITY**

Kensington declares that this wireless product model is in compliance with the essential requirements and other relevant provisions of R&TTE directive (1995/5/EC) and other applicable EC directives. For Europe, a copy of the Declaration of Conformity for this product may be obtained by clicking on the Compliance Documentation link at **www.support.kensington.com**.

#### INFORMATION FOR EU MEMBER-STATES ONLY

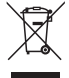

<sup>7</sup> The use of the symbol indicates that this product may not be treated as household waste. By ensuring this product is disposed of correctly, you will help prevent potential negative consequences for the environment and human health, which could otherwise be caused by inappropriate waste handling of this product. For more detailed information about recycling of this product, please contact your local city office, your household waste disposal service, or the shop where you purchased

the product.

Kensington and the ACCO name and design are registered trademarks of ACCO Brands. The Kensington Promise is a service mark of ACCO Brands. PresentAir is a trademark of ACCO Brands. Windows is a registered trademark of Microsoft Corporation. Android is a trademark of Google Inc. Bluetooth is a registered trademark owned by Bluetooth SIG. All other registered and unregistered trademarks are the property of their respective owners.

© 2014 Kensington Computer Products Group, a division of ACCO Brands USA LLC. Any unauthorized copying, duplicating, or other reproduction of the contents hereof is prohibited without written consent from Kensington Computer Products Group. All rights reserved. 11/14

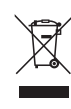

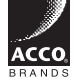

Kensington Computer Products Group A Division of ACCO Brands 333 Twin Dolphin Drive, Sixth floor Redwood Shores, CA 94065

ACCO Brands Europe A Division of ACCO Brands Europe Oxford House, Oxford Road Aylesbury, Buckinghamshire, HP21 8SZ United Kingdom

Importado por ACCO Mexicana S.A. de C.V. Circuito de la Industria Norte # 6, Corredor Industrial Toluca Lerma, Lerma México Cp. 52004

R.F.C. AME640229-1W3

Designed in California, U.S.A. by Kensington Made in China ACCO Brands Canada Inc 7381 Bramalea Rd Mississauga, ON L55 1C4

Acco Brands Chile S.A., Avda. San Josemaría Escrivá de Balaguer №5773 Vitacura, C.P. 7640870 Santiago, Chile

Patents Pending

ACCO Australia Level 2, 8 Lord St Botany NSW 2019 Australia

Importado e Distribuído por: TILIBRA PRODUTOS DE PAPELARIA LTDA. CNPJ: 44.990.901/0001-43 Rua Aimorés, 6-9 – Bauru/SP – Brasil CEP 17013-900 www.kensington.com.br

www.kensington.com